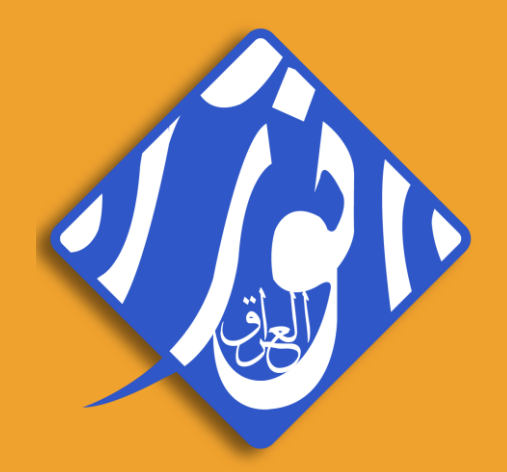

# Internet Banking

User Guide

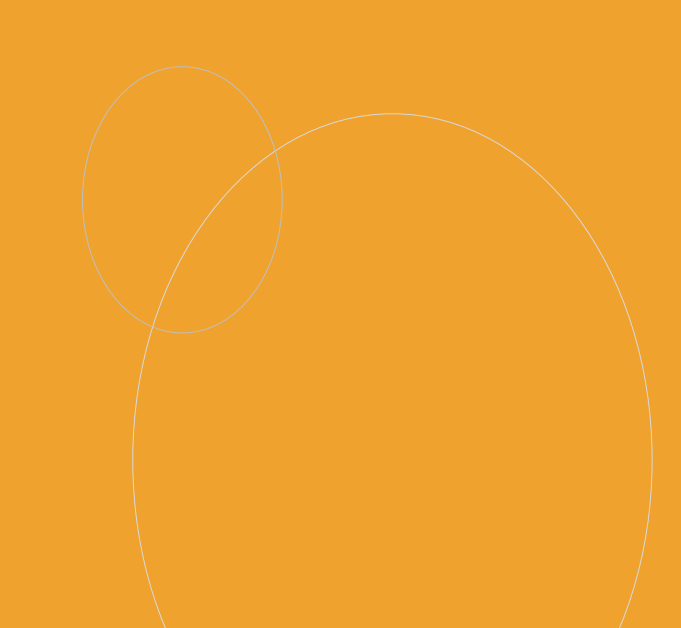

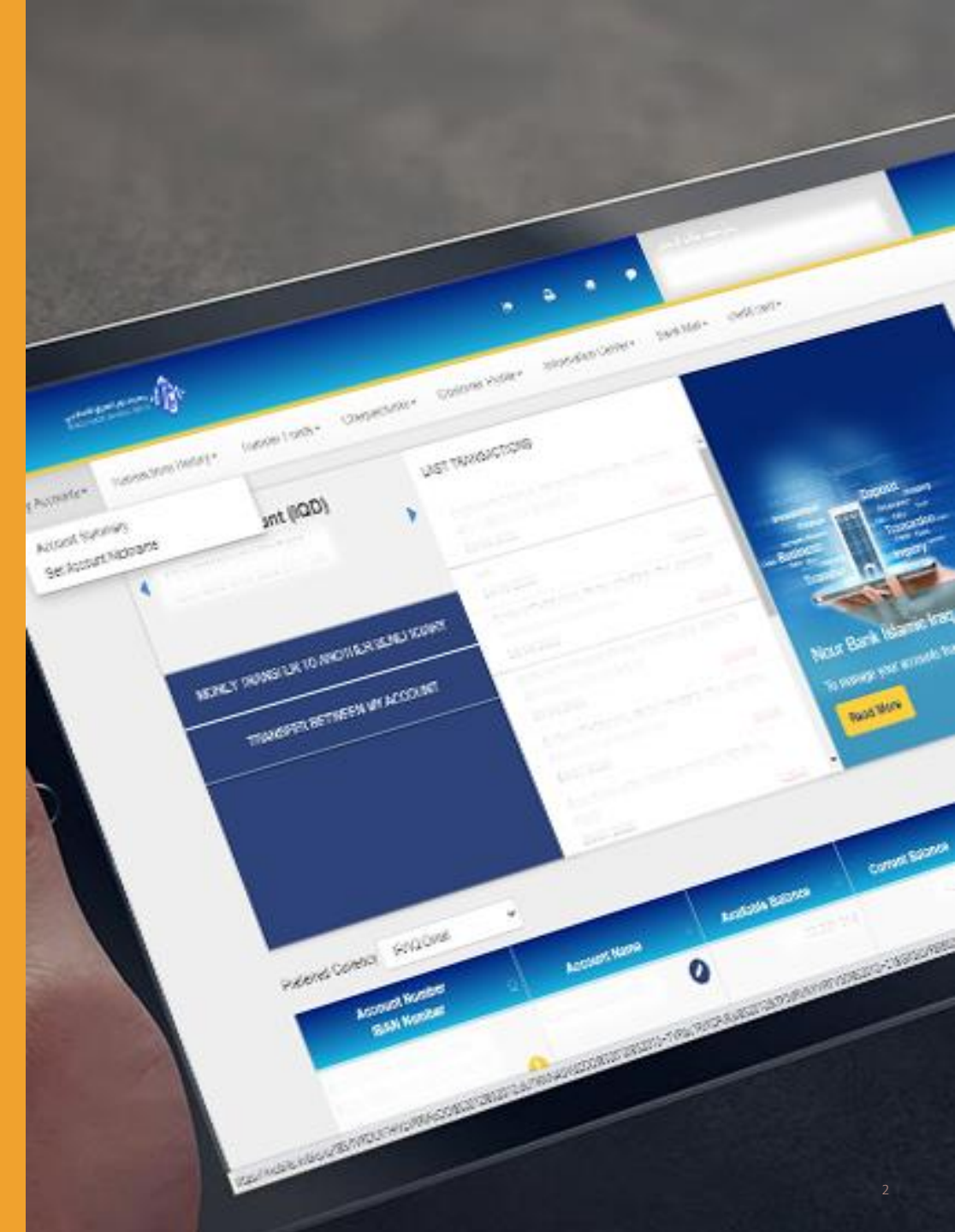

### **INTERNET BANKING**

هي طريقة تساعد المستخدم لادارة حسابه في اي وقت ومن اي مكان والقيام بالحركات المالية اما عن طريق المتصفح من خلال الرابط <u>https://mobile.inibiq.iq/IBS/</u>

او عن طريق تحميل التطبيق(INIB MOBILE) من apple store او Google Play

هذا المستند سيساعدك على طريقة استعمال واعداد التطبيق

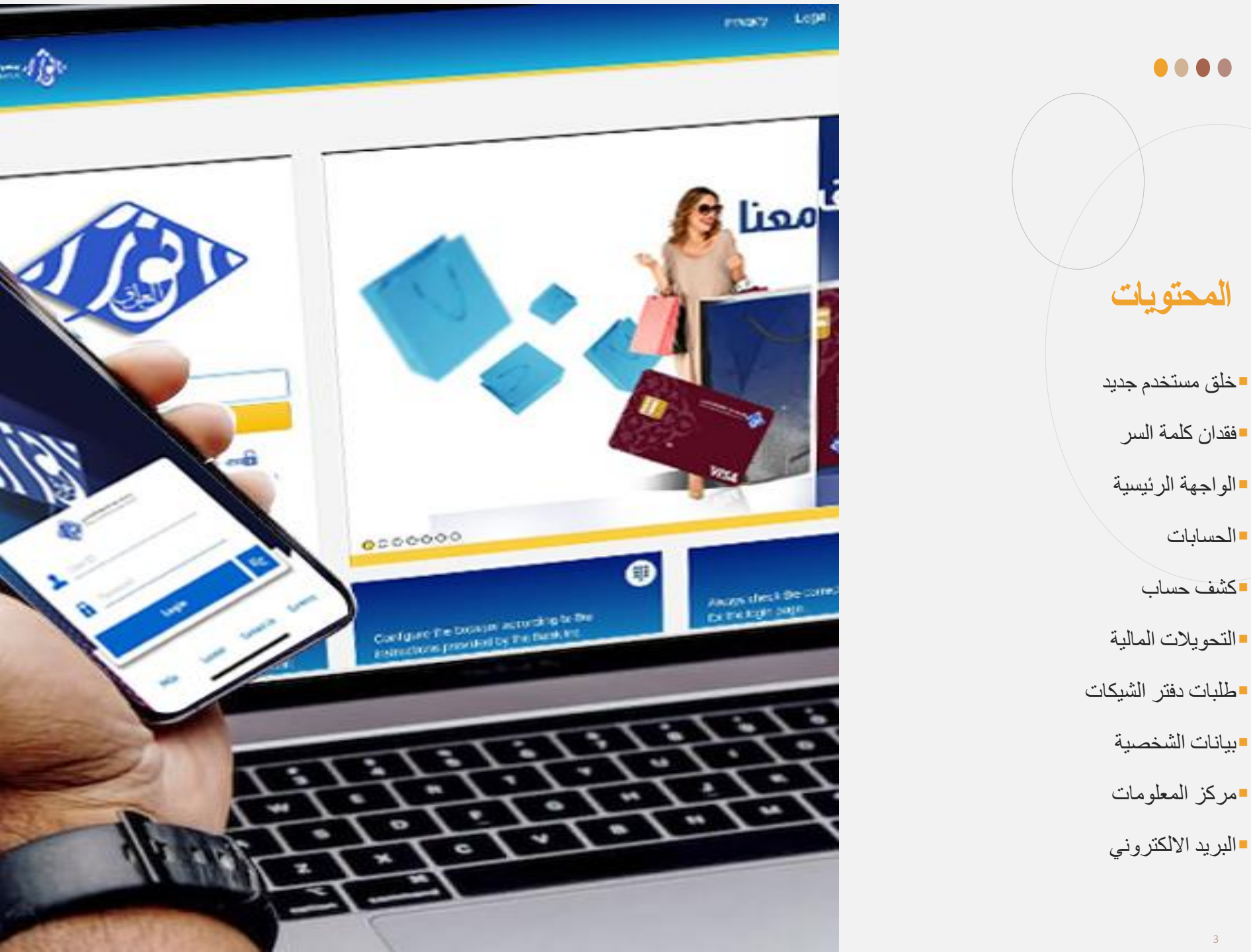

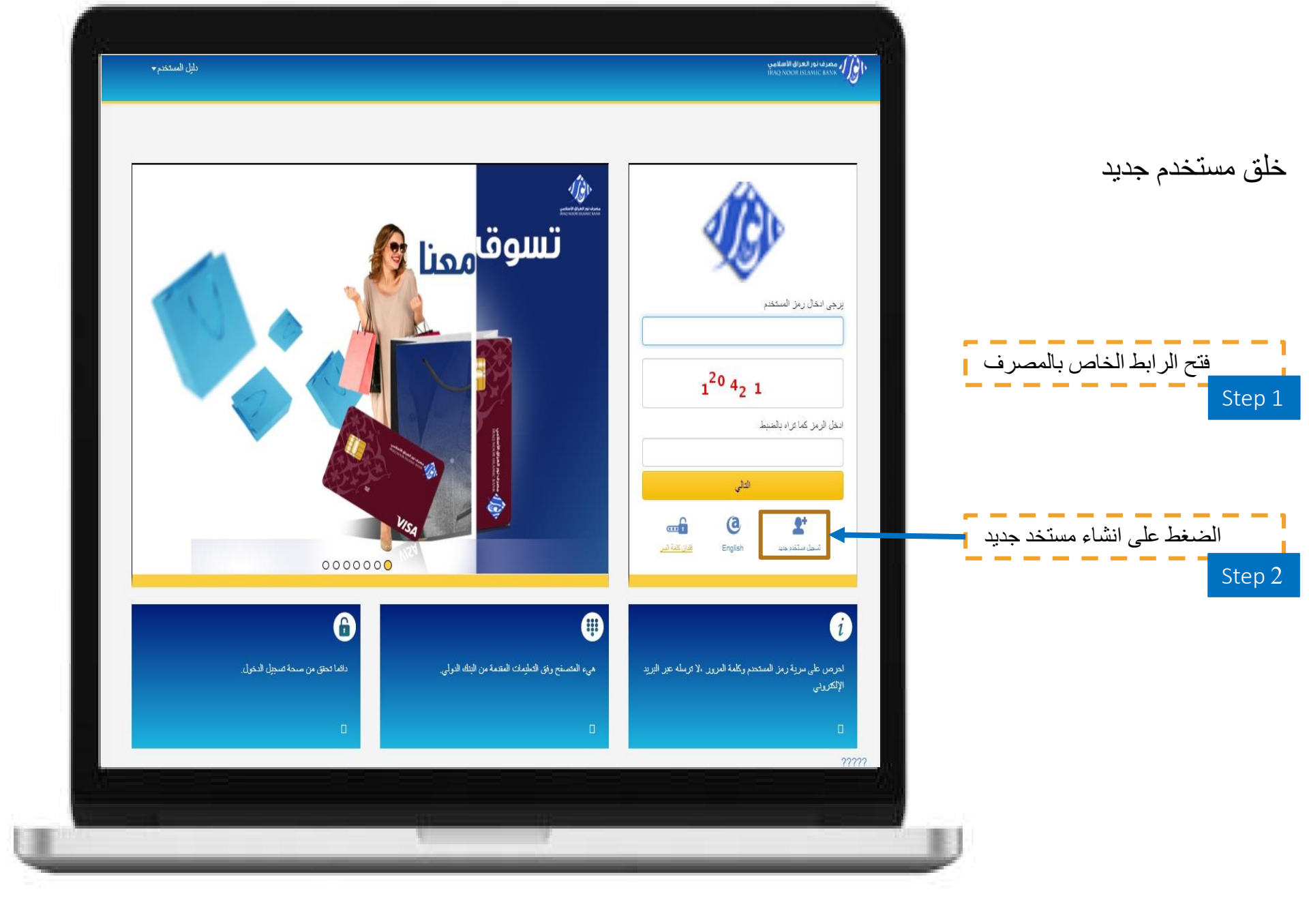

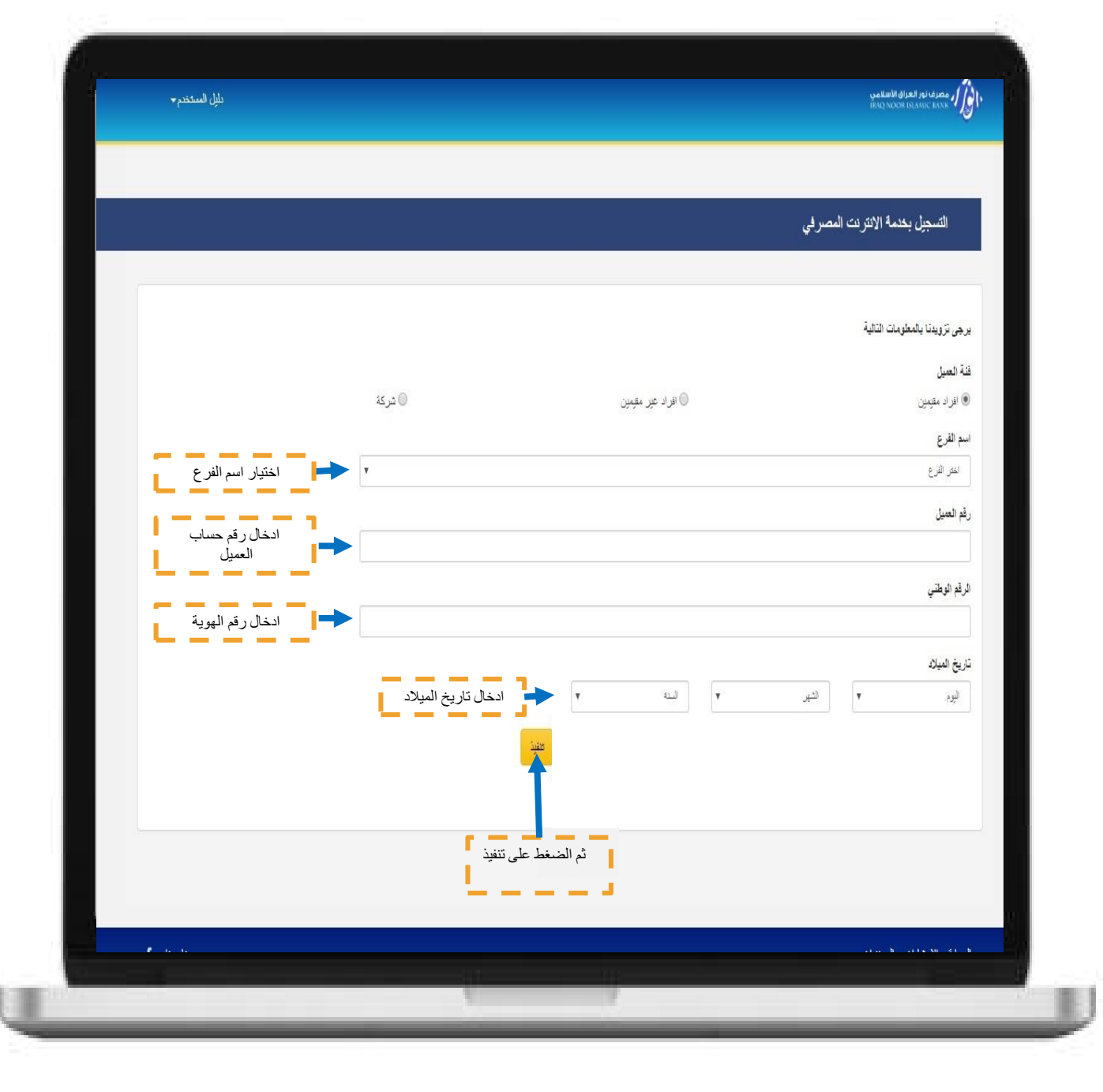

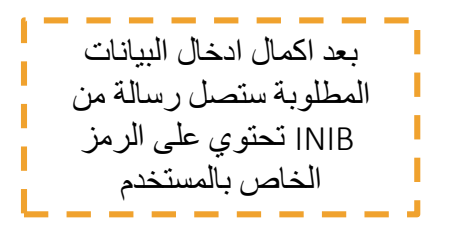

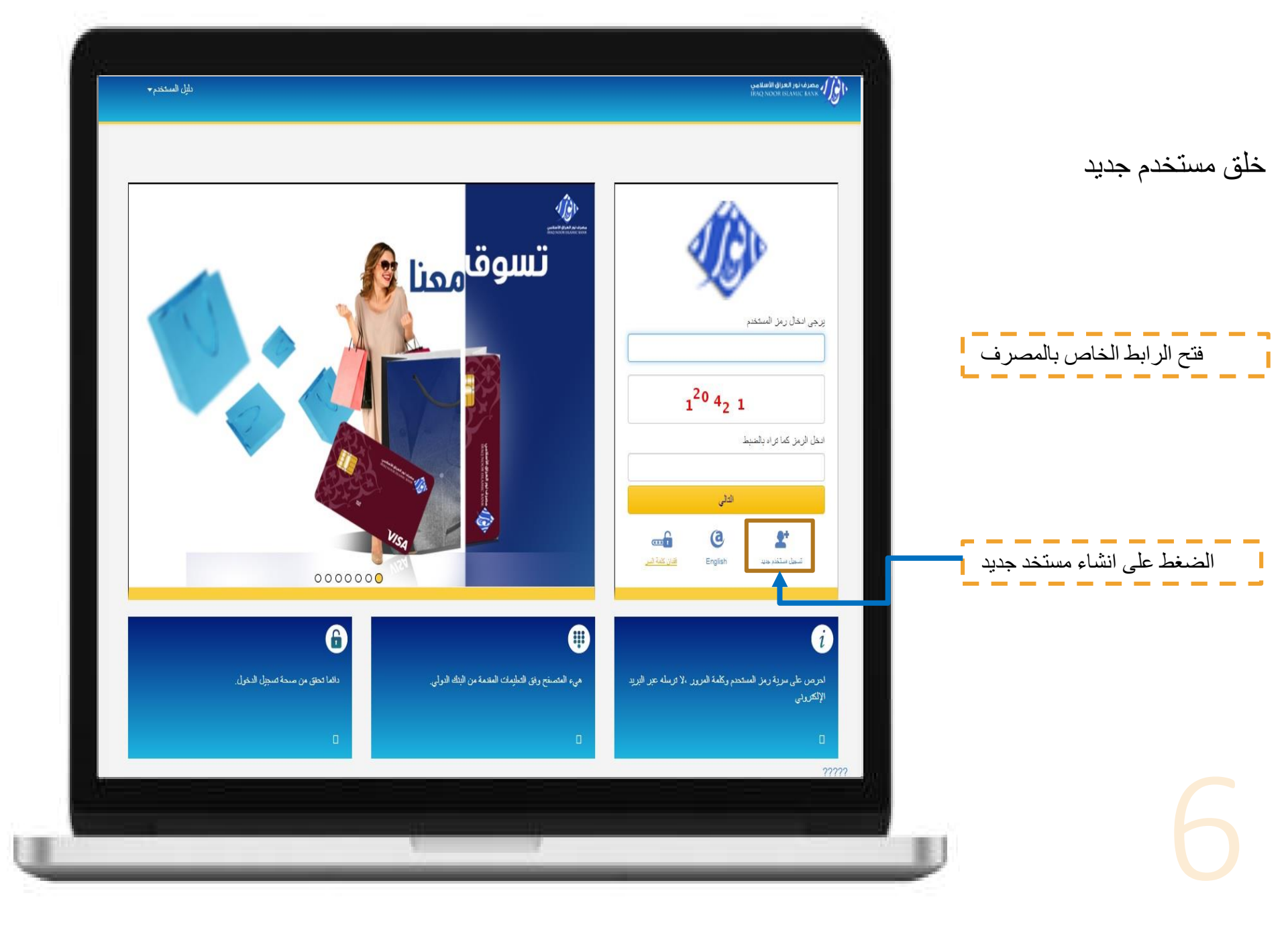

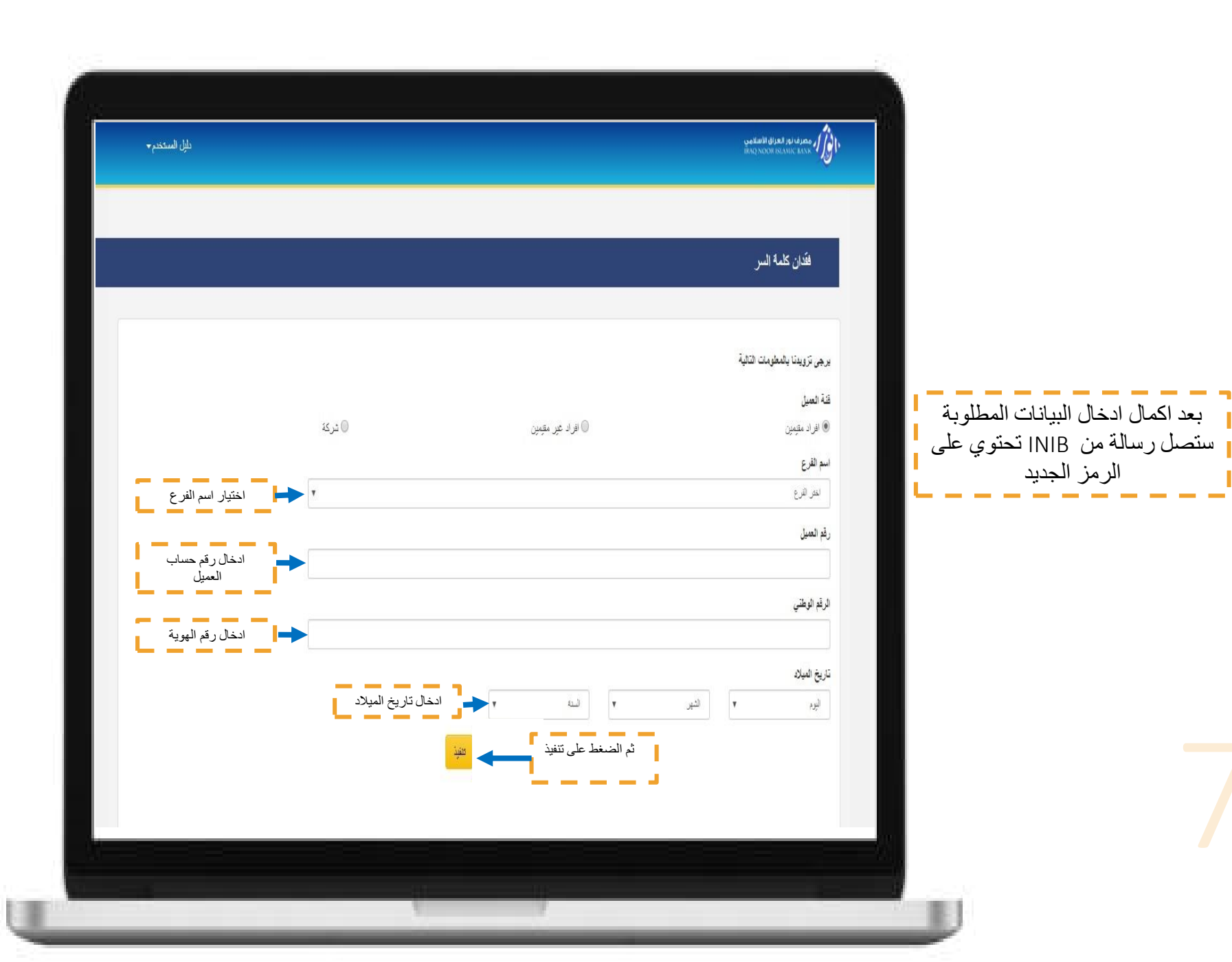

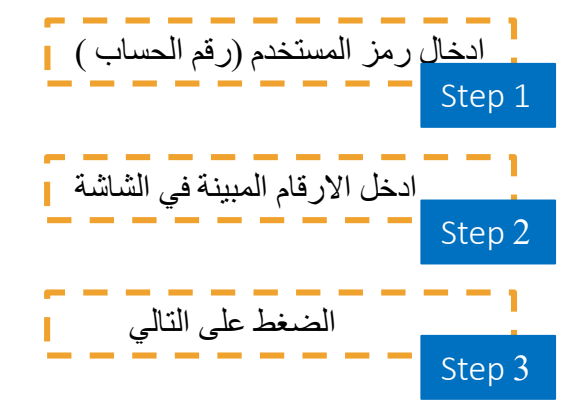

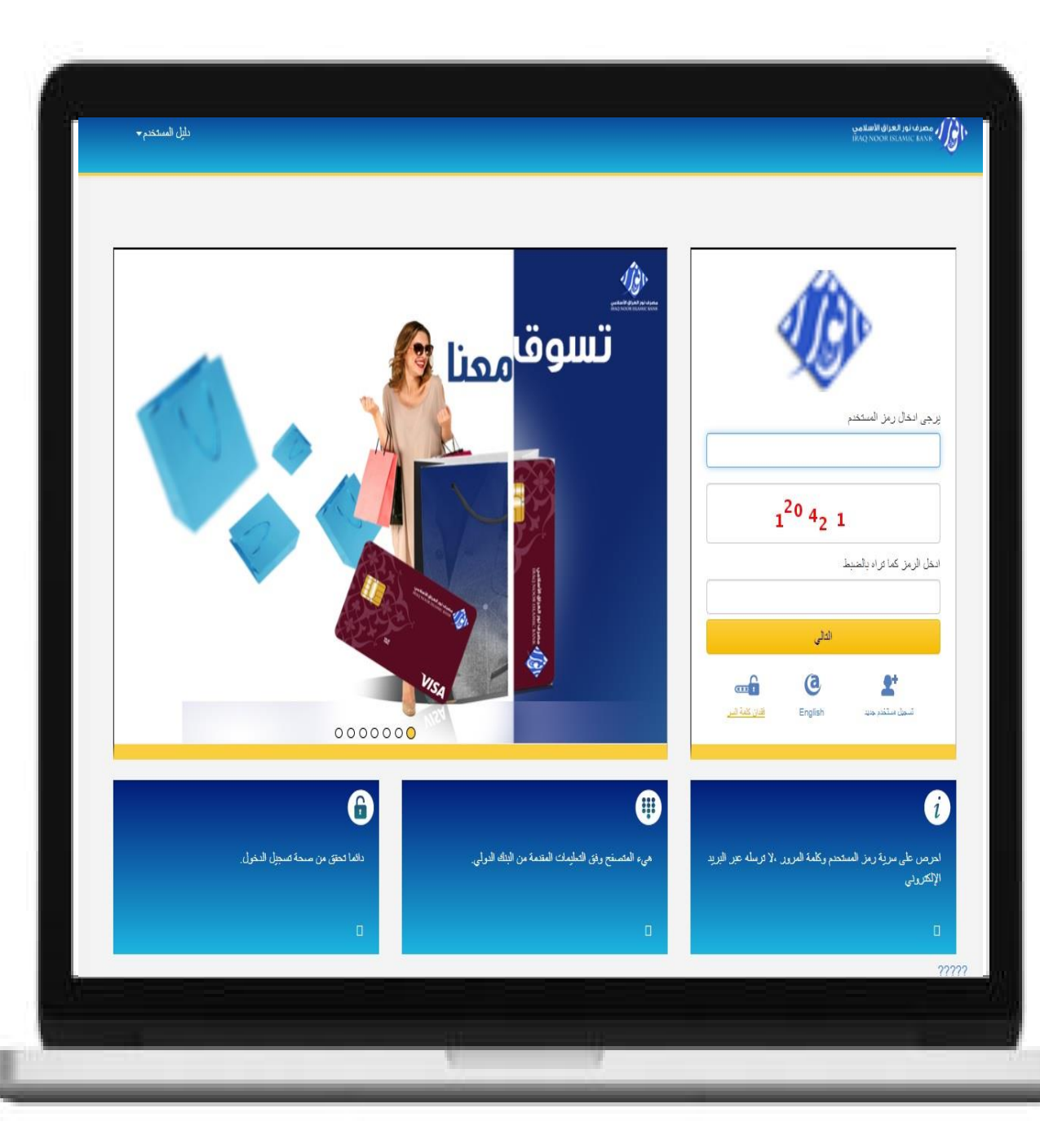

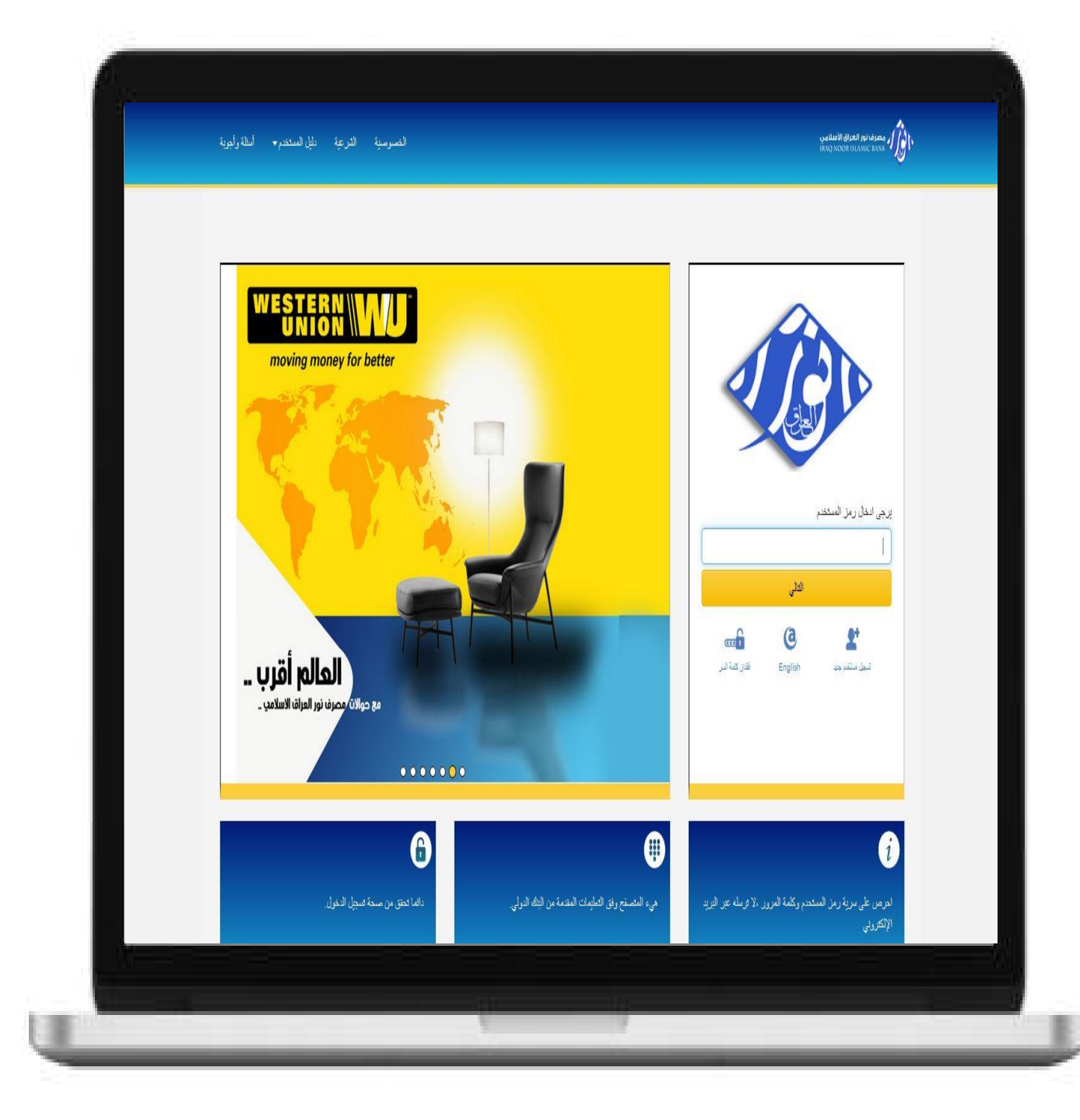

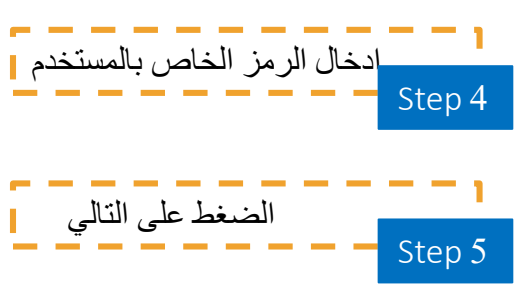

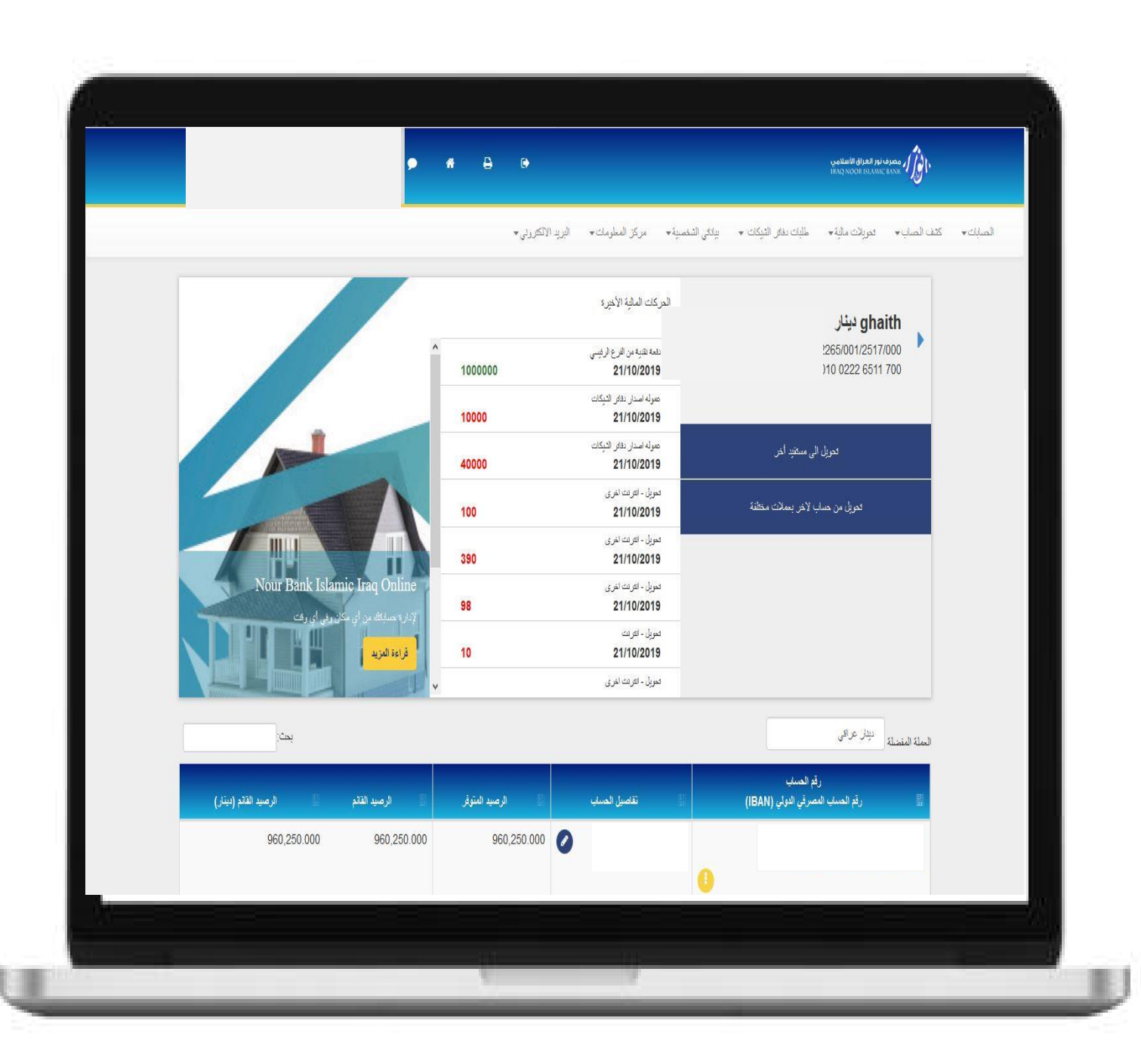

الواجهة الرئيسية

#### **الحسابات** تحتوي على : • ملخص الحساب • تعريف اسم مستعار

كشف الصاب \* تحويلات مالية \* طلبات دفائر الشيكات \* بياناتي الشخصية \* مركز المعلومات \* البريد الالكتروني \* المسابات -ملخص الحساب تعريف اسم مستعار للحساب الحركات المالية الأخيرة 4 دفعة نقدية من القرع الرفيسي 1000000 21/10/2019 عموله اصدار دفاتر الثبيكات 10000 21/10/2019 عموله اصدار دفاير الشيكات تحويل الى مستفيد أخر 21/10/2019 40000 تحويل - الترنت اخرى تحويل من حساب لاخر بعملات مختلفة 100 21/10/2019 تحويل - الترنت اخرى 390 21/10/2019 تحويل - الترنت اخرى 98 21/10/2019 تحريل - الترنت 10 21/10/2019 محويل - انترنت اخرى

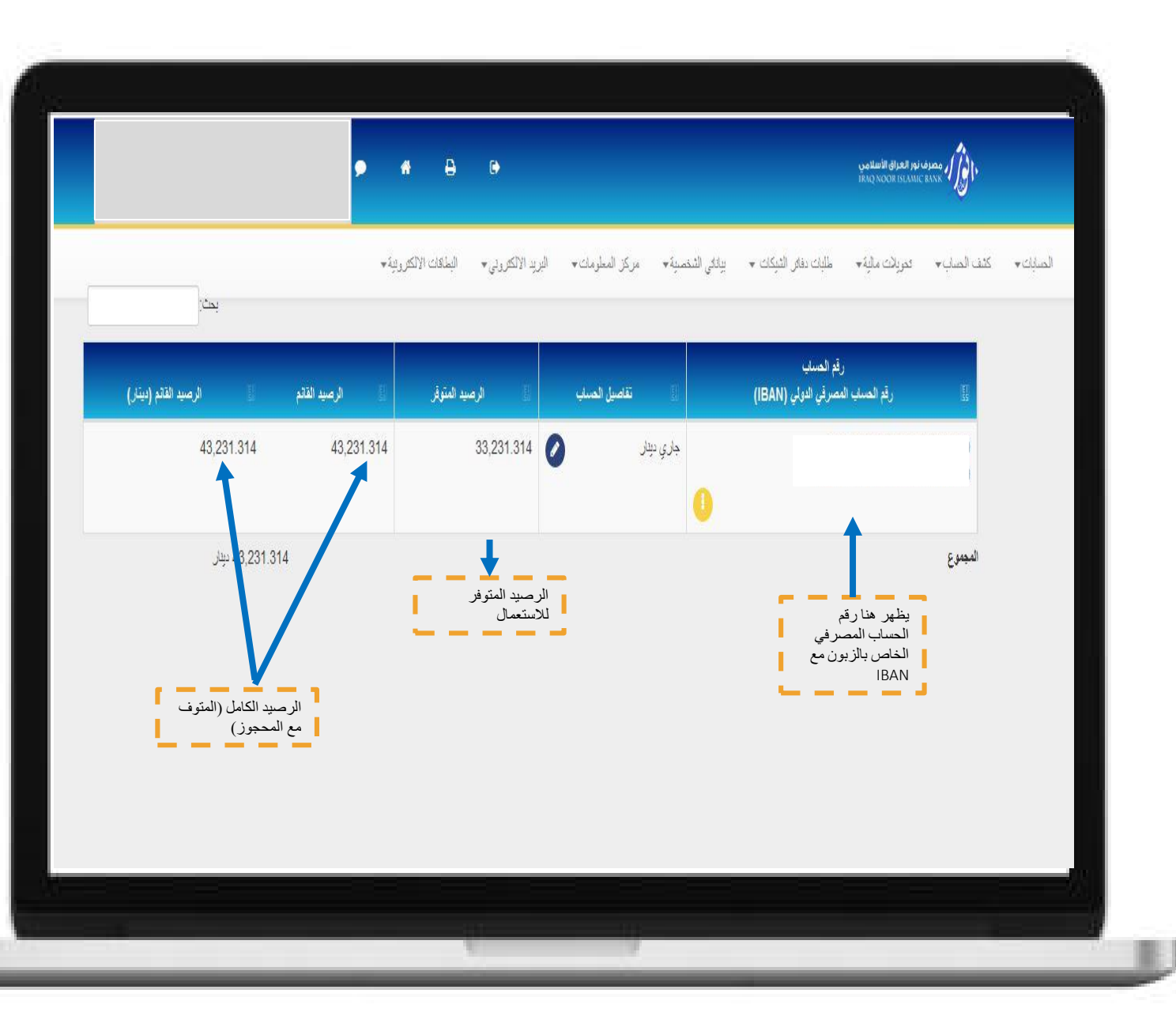

ملخص الحساب

|                                                                          | مصرف نور العزال الأسلامي<br>IRAQNOOR ISLAMIC BANK         | <b>B</b> P           |          |
|--------------------------------------------------------------------------|-----------------------------------------------------------|----------------------|----------|
| نتي الشذمية.★ مركز المطومات.★ البريد الإلكتروني.★ البطاقات الإلكترونية.★ | ب. • تعريلات مألية + طلبات دفاتر الشيكات + بيا            | الصابك 🔹 كثف الص     | مسا د    |
|                                                                          | باس                                                       | تعريف اسم مستعار للد | ر للحساب |
|                                                                          |                                                           | الم                  |          |
| Y                                                                        | جاري بېل                                                  |                      |          |
|                                                                          | الحساب 000/                                               | رقد                  |          |
| 010 0202 5111                                                            | الحساب المصرفي الدولي (IBAN) 700                          | رقم                  |          |
| 43,231                                                                   | سيد القائم .314                                           | الره                 |          |
| 33,231                                                                   | سيد المتوفر                                               | الره                 |          |
|                                                                          | عند تغير اسم الحساب<br>م المستعار العالى هذا الاسم سيتغير | ועש                  |          |
|                                                                          | ېد                                                        | جار                  |          |
|                                                                          | بم المستعار الجديد                                        | ועש                  |          |
|                                                                          | ادخال الاسم الجديد هنا                                    |                      |          |
|                                                                          |                                                           |                      |          |
| ط على تنفيذ                                                              | ثم الضغ                                                   |                      |          |
|                                                                          |                                                           |                      |          |
|                                                                          |                                                           |                      |          |
|                                                                          |                                                           |                      |          |

#### مصرف نور العراق الأسلامي الصابات. كثف الصاب. تحريلات مالية. طلبات دفاتر الشيكات ، بياناتي الشخصية. مركز المعلومات. البريد الالكتريني. ملخص الحساب في هذه الشاشة تظهر كل رقم الحساب رقم الحساب المصرفي الدولي (IBAN) تقاصيل الحساب الحسابات الخاصة بالزبون 960,250.000 ديتان والرصيد لكل حساب حسا<mark>ب جاري دي</mark>ڌان حسابات ادخار ديثار جاري دولار المجموع

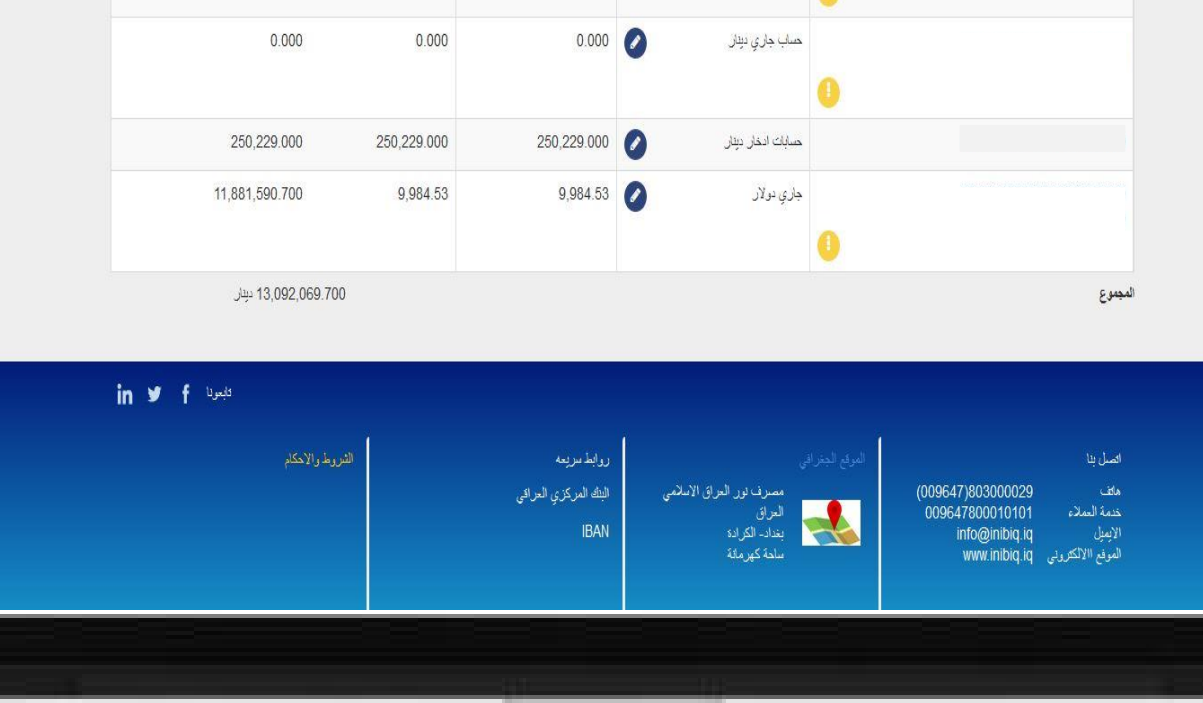

🗩 🔥 🖨 🗭

الرصيد المتوفر

الرصيد القائم

960,250.000

بحث:

960,250.000

الرصيد القائم (دينار)

| · · · · · · · · · · · · · · · · · · · |                                                                                   | · ــــــــــــــــــــــــــــــــــــ | عند بالا براد ما براد الم | الحساب           |
|---------------------------------------|-----------------------------------------------------------------------------------|----------------------------------------|---------------------------|------------------|
|                                       | الحركات المالية الأخيره                                                           |                                        | جاري دينار                | لف معلومات       |
| INIBD(                                | حب صراف آلي بنراد 201/ATM- 499 49918026<br>BAGHDAD<br><b>23/06/2020</b>           | •                                      |                           | لحركات التاريخية |
| 724325                                | حرکة روائب<br>24/06/2020                                                          |                                        |                           |                  |
| INIBDO                                | سحب صراف آني-بنوڭ 202/ATM- 499 49918208                                           |                                        | تحريل الى سنتيد أخر       |                  |
| 400000                                | BAGHDAD<br>28/06/2020                                                             |                                        | فحویل س حسابائے           |                  |
| INIBD(                                | سحب صراف آلىجبوڭ 01/ATM- 499 49918278<br>BAGHDAD<br><b>30/06/2020</b>             |                                        |                           |                  |
| INIBD0                                | سحب صرا <sup>ت</sup> آليجلوڭ 49918304 01/ATM- 499<br>BAGHDAD<br><b>05/07/2020</b> |                                        |                           |                  |
| BASIC REN                             | رسوم التجنيد الاساسية للبطاقة EWAL 9999 99999<br>FEES<br>05/07/2020               |                                        |                           |                  |

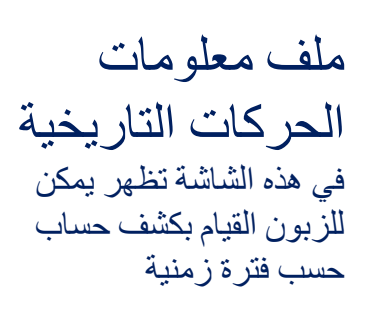

|          |             |               |                       | ات الحركات التاريخية             | ملف معلوما |
|----------|-------------|---------------|-----------------------|----------------------------------|------------|
|          |             |               |                       | رقم الحساب                       |            |
|          | ~           |               |                       | اختيار الحساب                    |            |
|          |             |               |                       | رقم الحساب                       |            |
|          |             |               |                       | رقم المصاب المصرفي الدولي (IBAN) |            |
|          |             |               | 960,250.000           | الرصيد القائم                    |            |
|          |             |               | 960,250.000           | الرصيد المتوقر                   |            |
|          |             |               |                       | تحديد الفترة                     |            |
|          |             | 🔾 عدد الأليام | ) عدد العمليات        | النثرة الزمنية                   |            |
|          |             |               |                       | من تاريخ                         |            |
|          |             |               |                       | 08/12/2019                       |            |
|          |             |               | تحديد التاريخ         | الى تاريخ                        |            |
|          |             |               |                       | 08/12/2019                       |            |
|          |             |               |                       | الميلغ                           |            |
|          | ~           |               | دبد المبلغ            | جبيتها تد                        |            |
|          |             |               |                       |                                  |            |
|          |             |               |                       | نوع الفركة                       |            |
|          | <u> </u>    |               | ع الحركة (ايداع ,سحب) | دميتها فو                        |            |
| ى التالي | ثم الضغط عل | إلغاء الثلى   |                       |                                  |            |
|          |             |               |                       |                                  |            |
|          |             |               |                       |                                  |            |
| <br>_    |             |               |                       |                                  |            |

- 16

## معنه، محمد تحويلات مالية • تحويل بين حساباتي • تحويل الى مستفيد اخر

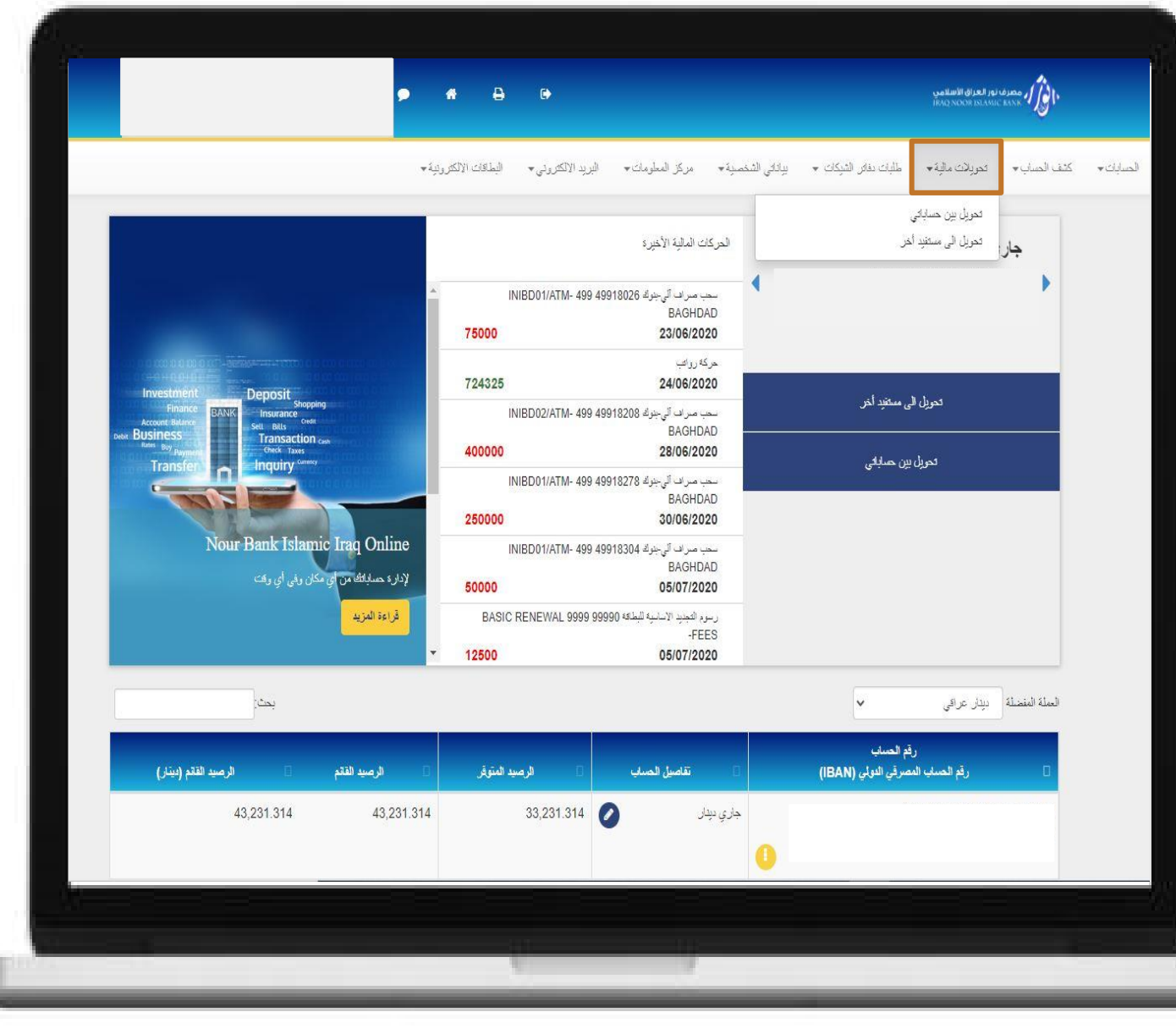

| ن حسابات العميل                                |
|------------------------------------------------|
| ين حسابات العميل<br>تريم النهبية من التر       |
| لمحن) الربون من الك                            |
| ى سبيل المثال ( التحوير<br>ماري الى حساب الادخ |
|                                                |
| ادخال البيا                                    |
|                                                |
|                                                |
|                                                |
|                                                |
|                                                |
|                                                |
|                                                |

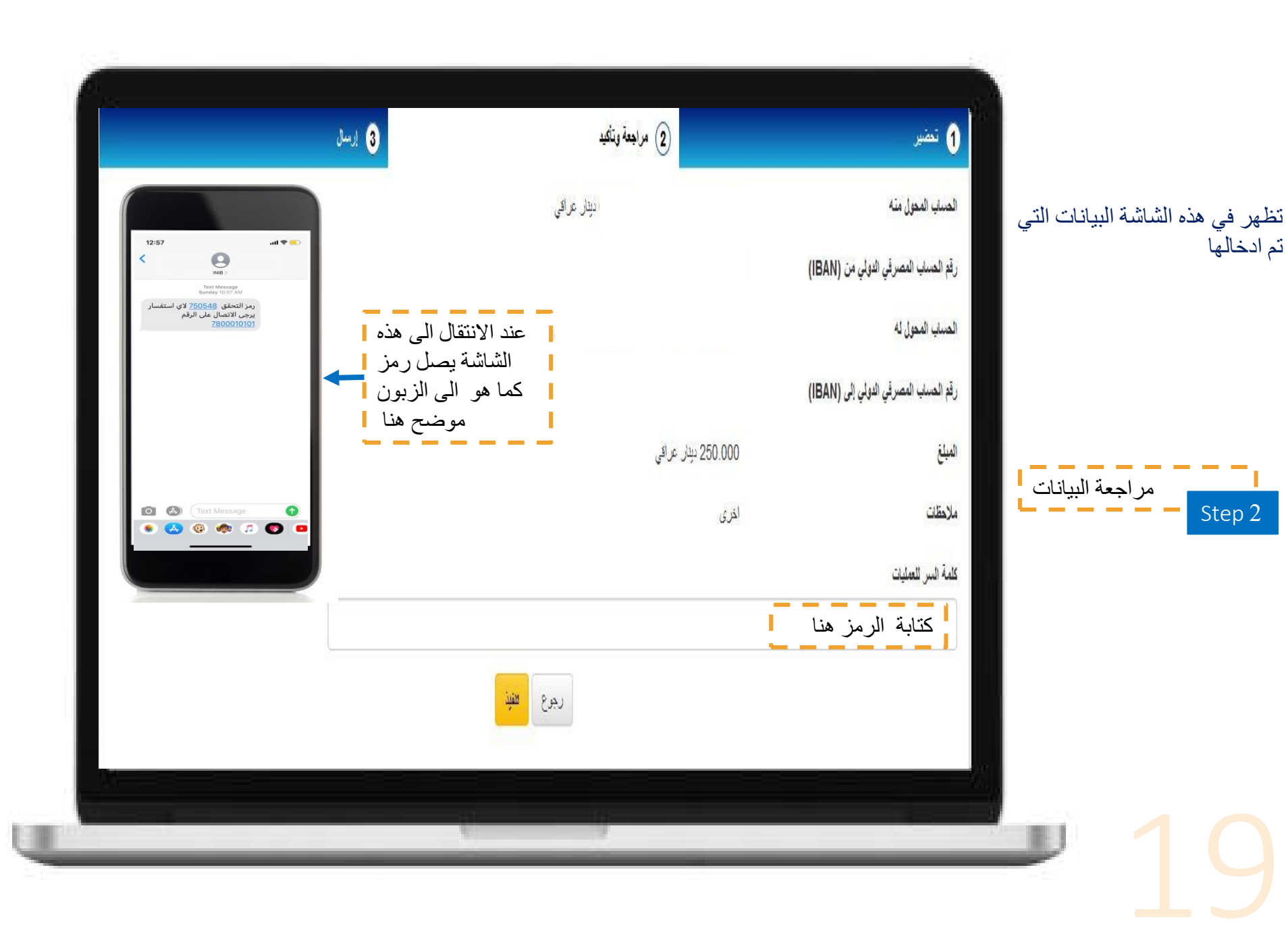

|                              |                  |                     |                                  | تحويل الى مستليد أخر |                         |                                         |
|------------------------------|------------------|---------------------|----------------------------------|----------------------|-------------------------|-----------------------------------------|
|                              | و ارسال 3        | 2 مراجعة وتأكيد     | تعضير                            | 1                    |                         | ) ال <i>ے</i> مستقید اخ                 |
|                              |                  |                     | ل المشار اليها بعلامة * الزامية  | الحقو                | ر<br>ان يقوم بتحويل     | لشاشة يمكن للزبون<br>بالمنبع بالمنابع   |
| · · · · · · · ·              |                  |                     | اب المحول منه *                  | الحس                 | ی ان یکون<br>ی مصرف نور | ن الى ربون احر عا<br>لاخر لديه حساب لد; |
| ادخال حساب<br>المداد التحميل | ×                |                     | فئر الحساب                       | ĵ.                   | 1                       | لاسلامي                                 |
| منه المرابع المصوبي          |                  |                     | * 41 1,16 - 1                    |                      | لتحويل                  | حساب المراد ا                           |
|                              |                  | ) اضافة مستقيد جديد | ب المحون له»<br>) المتر المستقيد |                      |                         |                                         |
|                              | v                |                     | قتر المنتقد                      |                      |                         |                                         |
|                              |                  |                     | *;                               | ila)                 |                         |                                         |
| المبلغ المراد تحويله         |                  |                     | · · ·                            |                      |                         |                                         |
|                              |                  |                     |                                  |                      |                         |                                         |
| اختيار واحدة من              |                  |                     | ظات *                            | ملاه                 |                         |                                         |
| الملاحظات المتاحة            |                  |                     | فكر من القائمة                   |                      |                         |                                         |
| مال                          | الثلى التالي لاك | إلغاء               |                                  |                      |                         |                                         |
|                              |                  |                     |                                  |                      |                         |                                         |
|                              |                  |                     |                                  |                      |                         |                                         |
|                              |                  |                     |                                  |                      |                         |                                         |

| ىند اضافة مستفيد ستظهر هذه | 2  |
|----------------------------|----|
| نافذة                      | 11 |

|                  |                                                                                                    | ساب المحول له *                |
|------------------|----------------------------------------------------------------------------------------------------|--------------------------------|
|                  | اضافة مستفد جديد                                                                                                    | 🔾 اختر المستقيد                |
|                  | <b>*</b>                                                                                                    | اختر المستفيد                  |
|                  |                                                                                                    | نيه *                          |
|                  | ادخال الكنية (اللقب)                                                                                                    |                                |
|                  |                                                                                                    | م المستفيد *                   |
|                  | ادخال اسم المستفيد                                                                                                    | •                              |
| لعمیل او<br>ک به | <ul> <li>رقم الحساب المصرفي الدولي إضافة باستخدام</li> <li>اختيار اما الإضافة باستخدام رقم حساب ال</li> <li>(IBAN)</li> <li>الحالتين بقوم المستفد بتزويد</li> </ul> | وضافة باستخدام رقم حساب العميل |
|                  |                                                                                                    | ع العميل *                     |
|                  | اختيار الفرع                                                                                                    | اختر الفرع                     |
|                  |                                                                                                    | م العميل *                     |
|                  | ادخال رقم حساب المستفيد                                                                                                    |                                |
|                  |                                                                                                    | ملة *                          |
|                  | تحديد العملة                                                                                                    | اختر الملة                     |
|                  |                                                                                                    | ىيتاد *                        |
|                  | اختيار نوع الحساب                                                                                                    | اختر نوع الحساب                |
|                  |                                                                                                    | م الصباب القرعي *              |
|                  |                                                                                                    |                                |
|                  |                                                                                                    | الحقظ هذا المستقيد             |
|                  |                                                                                                    |                                |
|                  |                                                                                                    |                                |

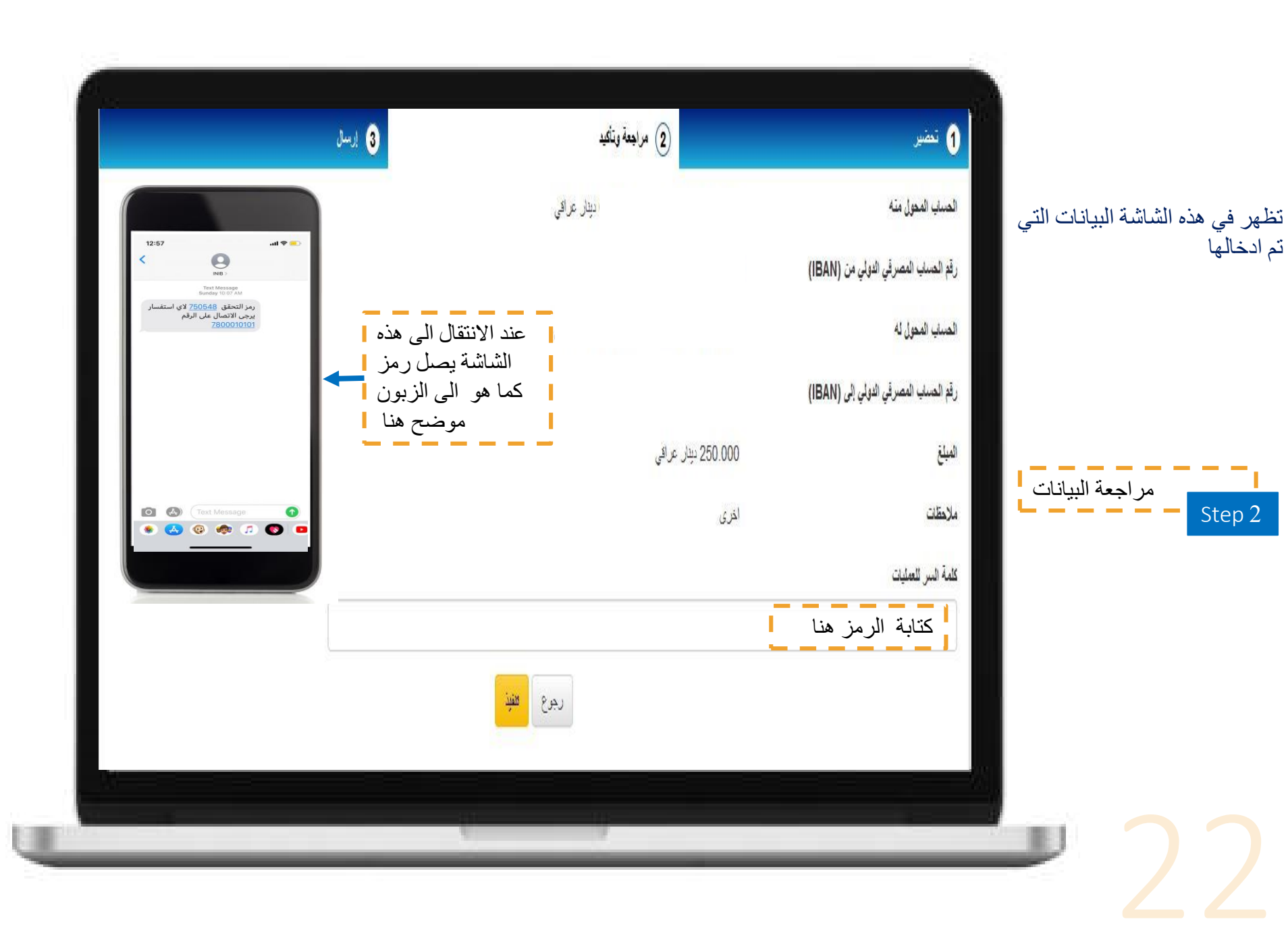

| ئرولى▼  | شخصية + مركز المعلومات + البريد الالكا   | طلبات دفائر الشيكات 👻 بيانائي ال                                     | الحساب ♦ تحويلات مالية ♦               |
|---------|------------------------------------------|----------------------------------------------------------------------|----------------------------------------|
|         | الأخيره                                  | طلب دفتر شیکات<br>متابعة طلبات دفاتر الشیکات<br>الغاء طلب دفتر شیکات | ghaith دینار                           |
| 1000000 | دفعه نقدیه من أفرع الرئیسی<br>21/10/2019 | 0201/002<br>IQ51 SBIB 0                                              | 2265/001/2517/000<br>010 0222 6511 700 |
| 10000   | حموله اصدار دفائر الشيكات<br>21/10/2019  |                                                                      |                                        |
| 40000   | عموله اصدار دفاص الشيكات.<br>21/10/2019  | الى مىئغيد أخر                                                       | تحريل                                  |
| 100     | قحويل - الفرنت اخرى<br><b>21/10/2019</b> | ب لاخر بعملات مخطفة                                                  | قحويل من حسا                           |
| 390     | تحویل - انفرنت اخری<br><b>21/10/2019</b> |                                                                      |                                        |
| 98      | تحویل - انفرنت اخری<br><b>21/10/2019</b> |                                                                      |                                        |
| 10      | محویل - انفرنت<br><b>21/10/2019</b>      |                                                                      |                                        |
|         | لحويل - الفرنت اخرى                      |                                                                      |                                        |

طلب دفتر شيكات

| 3 ارسال                           | <ol> <li>مراجعة وتأثير</li> </ol>    |
|-----------------------------------|--------------------------------------|
|                                   | الحقول المشار اليها بعلامة * إلزامية |
|                                   | رقع الصنف *                          |
| <ul> <li>اختيار الحساب</li> </ul> | اختر الصاب                           |
|                                   | الشيك *                              |
| اختيار عدد الاوراق                | اختر نوع دفتر الشيكات                |
|                                   | حدد دفاتر الشيكات المطلوبة *         |
| عدد الدفاتر المطلوبة              | 1                                    |
|                                   | فرع التسليم *                        |
|                                   | التوع الرئيسي                        |
| ادخال اسم المستلم                 | ייע (נגיטער -                        |
|                                   | توع دقتر الشيكات                     |
|                                   | ◙ تموذج عادي ⊖ نموذج خاص *           |
|                                   | حالب دف <i>ن شرک</i> ات              |
|                                   | إلغام الثلاقي                        |
|                                   |                                      |

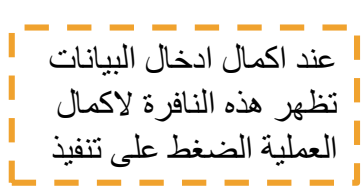

| 3 ارسنل | 2) مراجعة وتأكيد | ، تعمير                                      |
|---------|------------------|----------------------------------------------|
|         |                  | رهى الضغط على زر التنفية لاتمام العملية      |
|         | جارې دولار       | قم الحساب                                    |
|         |                  | قم الحساب المصرقي الدولي (IBAN)              |
|         | تجاري 50 ورقة    | ىنىك                                         |
|         | 1                | قدد دقاتر الشيكات المطلوبة                   |
|         | الفرع الرئيسى    | ع التسليم                                    |
|         |                  | ىم المستلم                                   |
|         | هوذج عادي        | رع دقتر الشيكات                              |
|         | لمنتذة           | العمولة 8.00 دولار امريكي سوف تخصم للعملية ا |
|         | رجرع التغيير     |                                              |
|         |                  |                                              |

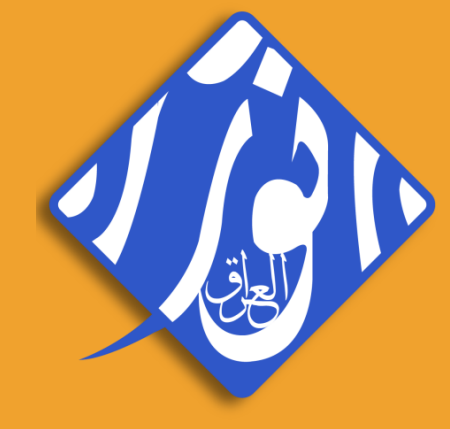

## للمزيد من المعلومات يرجى التواصل مع خدمة الزبائن: 0780010101